# 낙inga

#### MANUEL D'UTILISATION

Pages

1

| 1 – PRE-REQUIS                        | 2 |
|---------------------------------------|---|
| 2 - CREER UN COMPTE UTILISATEUR       | 3 |
| 3 - CREER UNE COMMANDE DE LIVRAISON   | 4 |
| 4 - SUIVI DE LA COMMANDE DE LIVRAISON | 6 |

### PRE-REQUIS

• Système d'exploitation : Android 6 et plus, iOS 12.5 et plus, Windows

## • Navigateur :

- Chrome version 90 minimum
- Safari version 12.5 minimum
- Microsoft Edge

## • ATTENTION : Firefox n'est pas compatible à Kinga

- Accès à internet wifi/LAN ou 3G/4G
- Autorisation de la géolocalisation de votre appareil et l'autoriser au niveau de votre navigateur
- Autorisation de la notification de kinga.shop au niveau du navigateur est nécessaire

#### CREER UN COMPTE UTILISATEUR

3

3

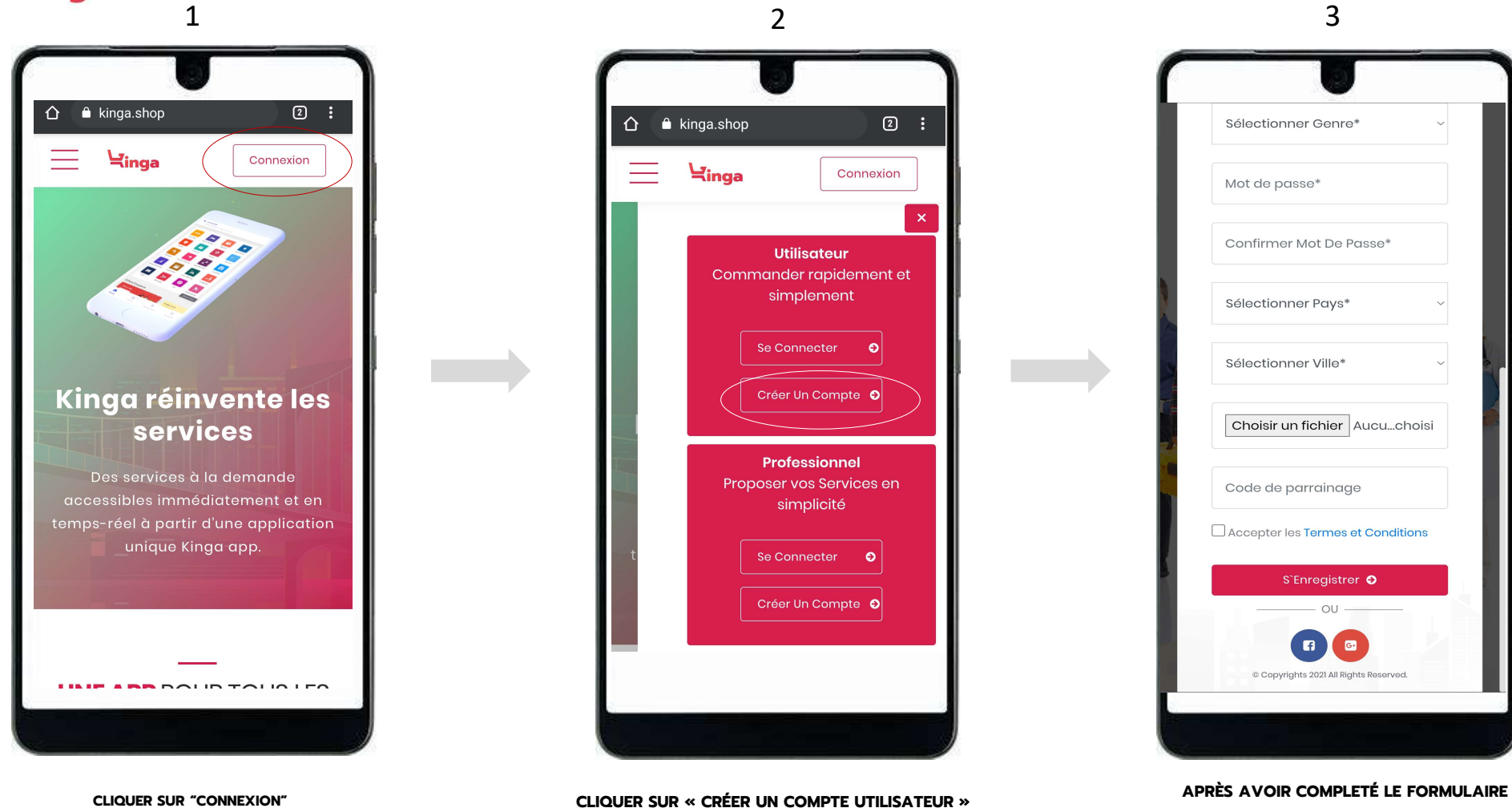

ACCEPTER LES TERMES ET CONDITIONS CLIQUER SUR "S'ENREGISTRER"

## Hinga

#### CREER UNE COMMANDE DE LIVRAISON

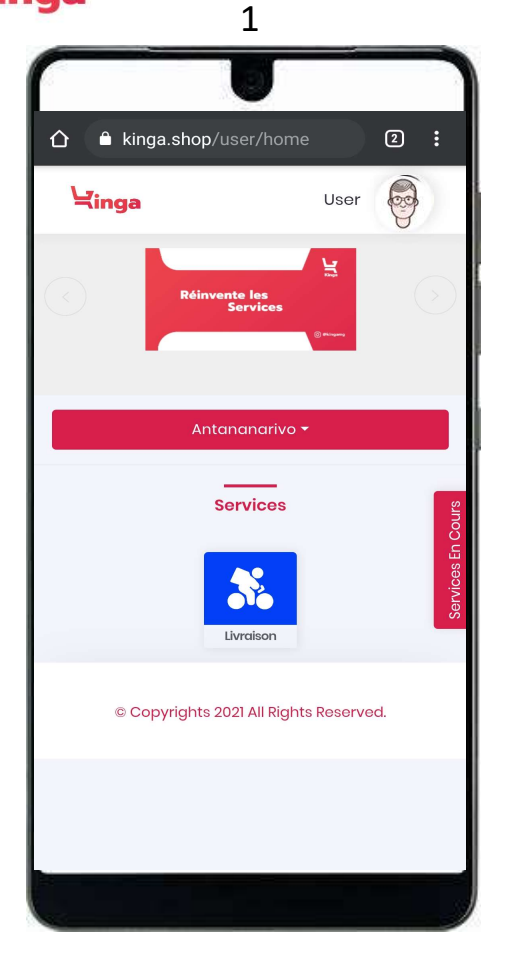

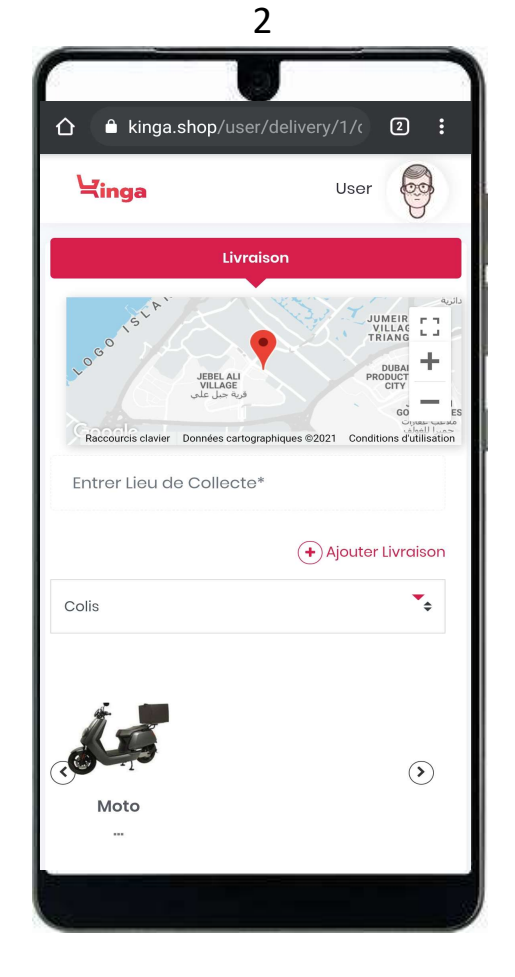

3 ☆ ▲ kinga.shop/user/delivery/1/c 2: J ∖yinga User אודפו שנה, בעועדוע העוספוורעופערוע, דערוערוערועי Entrer Adresse de Livraison\* Nom Destinataire Numero Mobile\* Documents Etage/Localité/Apt ou autres Instructions Vous pouvez attacher une photo du colis Choisir un fichier Aucun fichier choisi Sélectionner Taille Colis\* **▼**\$ 🗌 Fragile (+) Ajouter Livraison

CLIQUER SUR L'ICONE BLEU "LIVRAISON"

ENTRER L'ADRESSE DE COLLECTE

ENTRER L'ADRESSE DE LIVRAISON, LES INFORMATIONS ET INSTRUCTIONS NÉCESSAIRES

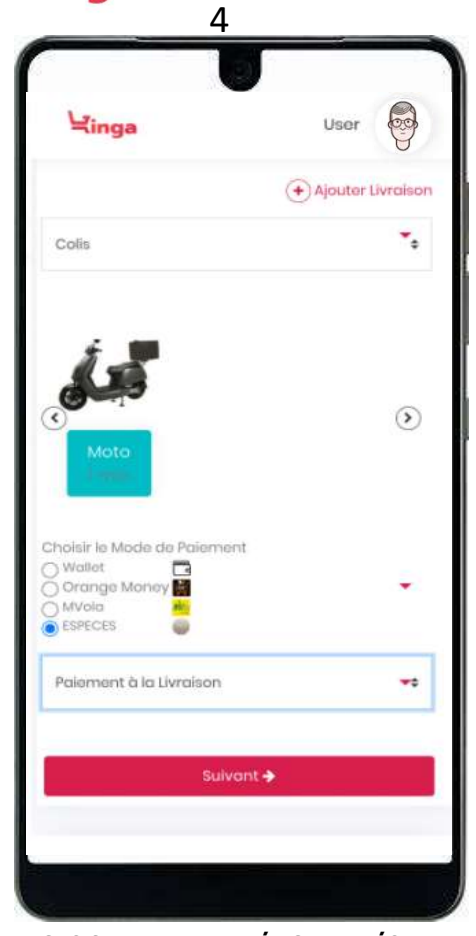

CHOISIR LE TYPE DE VÉHICULE ADÉQUAT CHOISIR "LE MODE DE PAIEMENT". SI PAIEMENT EN ESPECES. CHOISIR LE MOMENT DE PAIEMENT

**APPUYER SUR "SUIVANT"** 

#### CREER UNE COMMANDE DE LIVRAISON

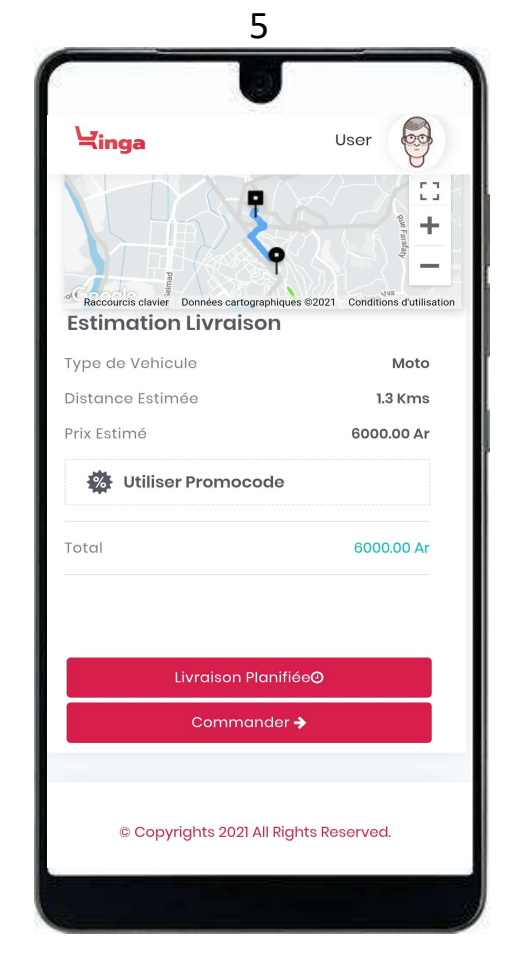

VÉRIFIER L'ESTIMATION DE LA LIVRAISON LANCER LA COMMANDE

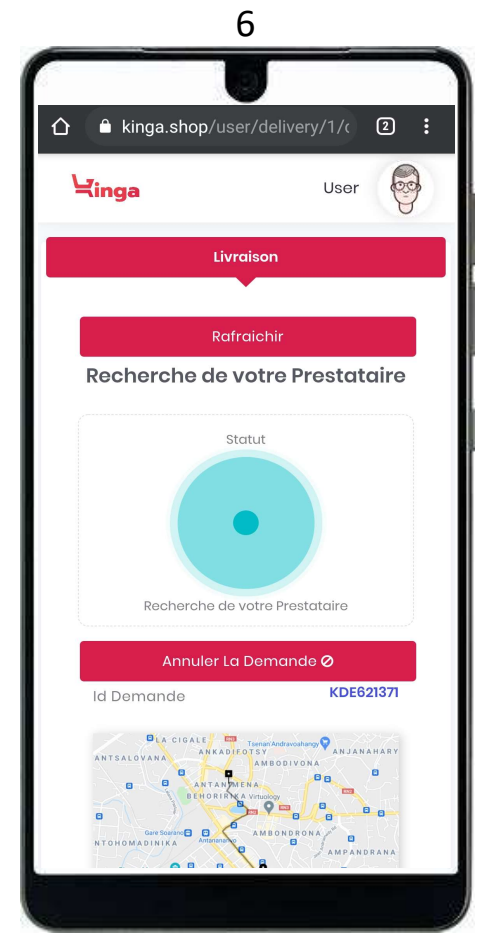

ATTENDRE LA MISE EN CONTACT AVEC UN LIVREUR

CLIQUER SUR RAFRAÎCHIR POUR ACTUALISER LA MISE EN RELATION. APRES LA RECEPTION DE LA NOTIFICATION « UN LIVREUR A ACCEPTÉ VOTRE DEMANDE »

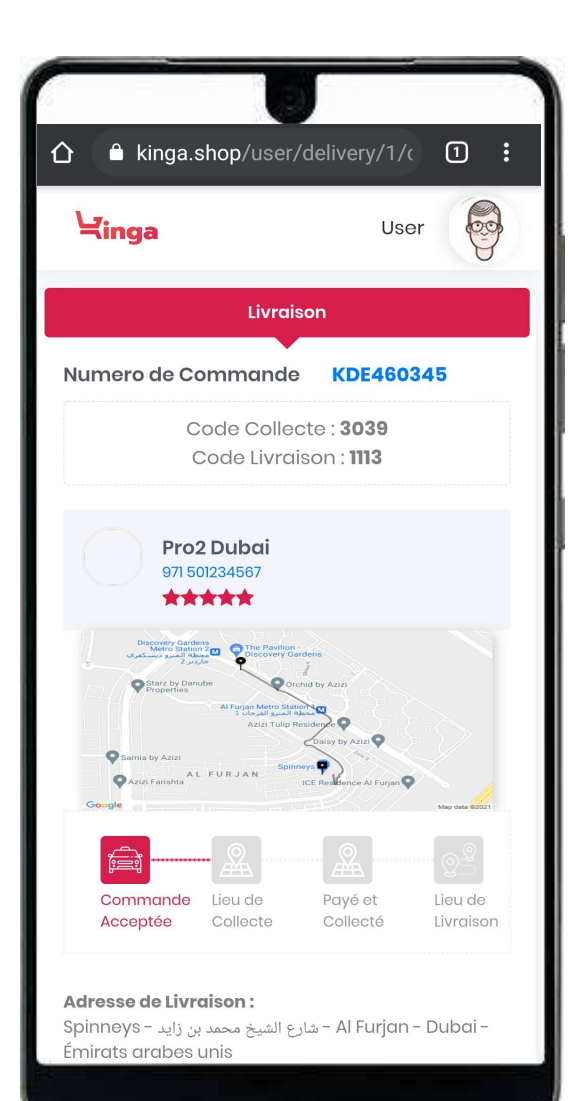

SUIVI DE LA COMMANDE DE LIVRAISON

# QUAND UN LIVREUR ACCEPTE VOTRE DEMANDE DE LIVRAISON

# **VOUS RECEVREZ 2 CODES**

**1 CODE DE COLLECTE :** A TAPER SUR LE TELEPHONE DU LIVREUR AU MOMENT DE LA COLLECTE

**1 CODE DE LIVRAISON:** 

A TAPER SUR LE TELEPHONE DU LIVREUR A LA LIVRAISON

Linga

#### SUIVI DE LA COMMANDE DE LIVRAISON

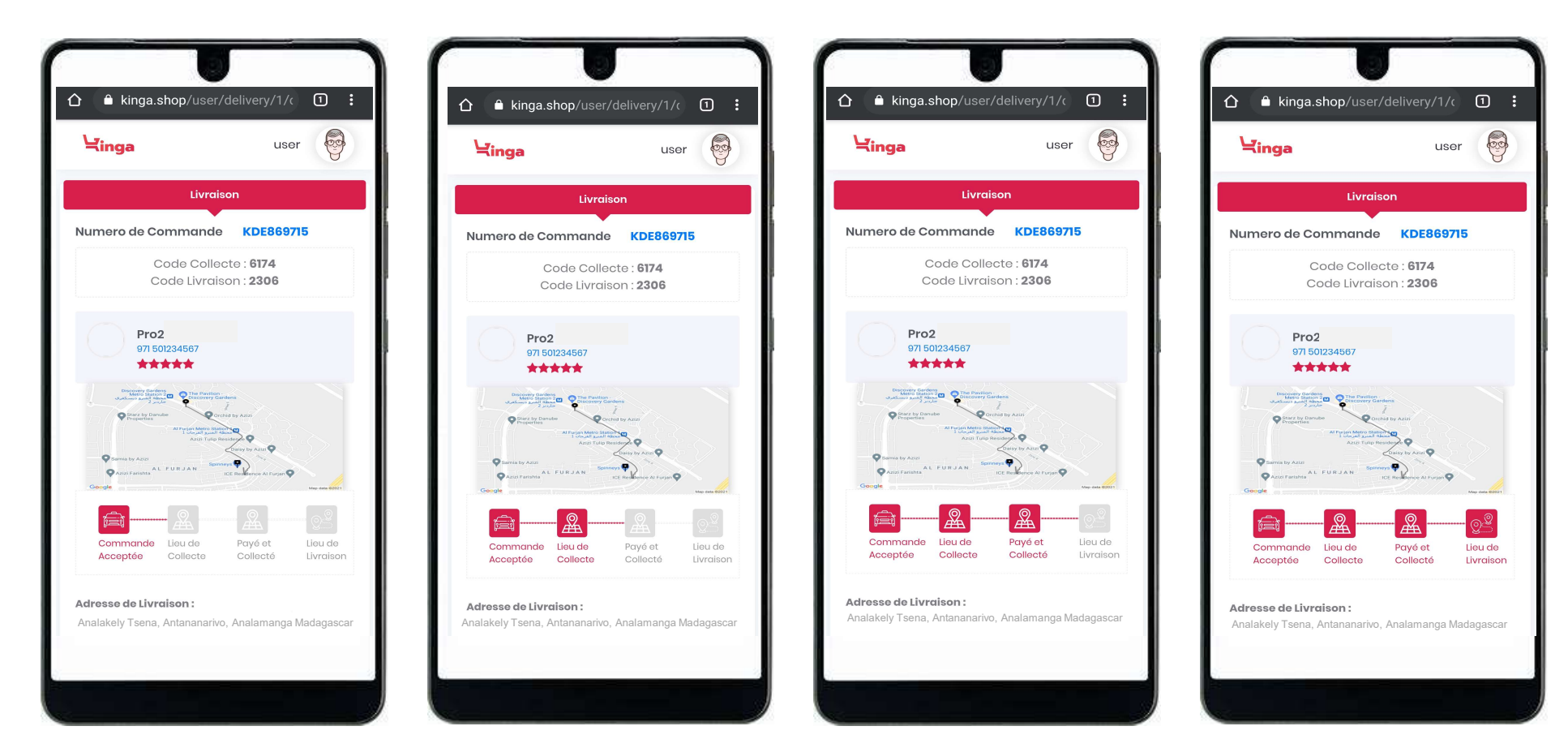

## VOUS POUVEZ SUIVRE CHAQUE ÉTAPE DE LA LIVRAISON EN CLIQUANT SUR LE BOUTON "RAFRAICHIR"

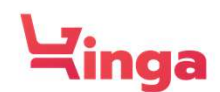

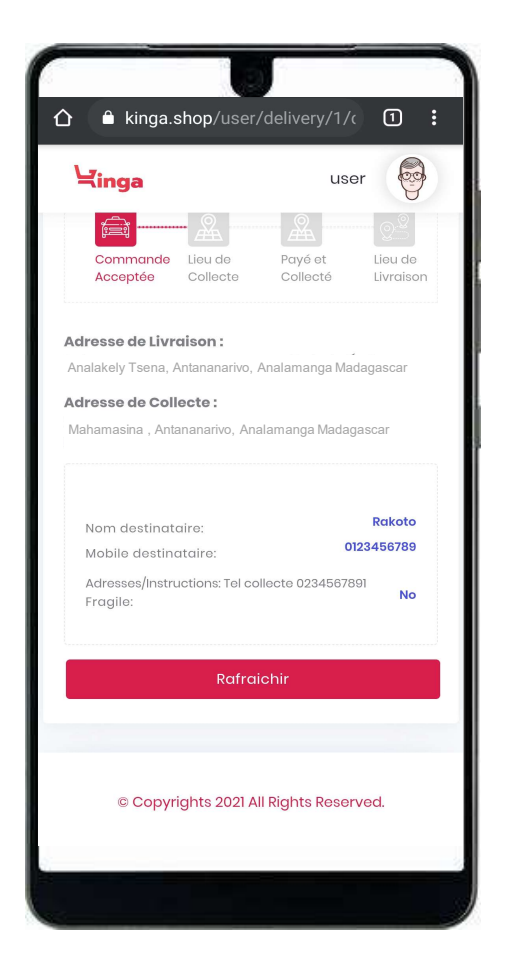

RAFRAÎCHIR POUR ACTUALISER LA COMMANDE ET TRACER L'ÉTAPE ACTUELLE DE LA LIVRAISON

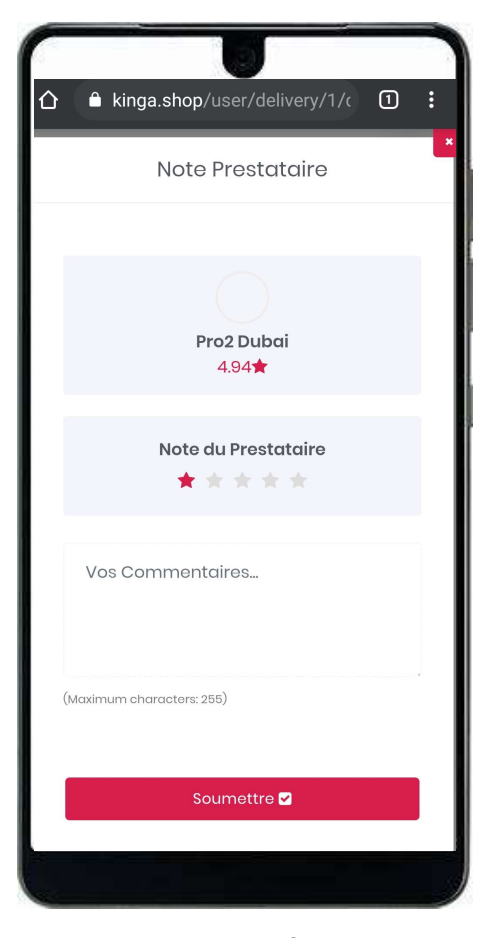

#### LA LIVRAISON EST EFFECTUÉE,

VOUS POURREZ DONNER UNE NOTE AU LIVREUR ET AJOUTER VOS COMMENTAIRES SUR LA QUALITÉ DE SON SERVICE

# VOTRE PARTENAIRE DE CONFIANCE.